## **EvaluationKIT Report Builder Instructions to Compare Quarter Averages**

These instructions allow administrators and instructors to create custom reports across multiple quarters in order to compare averages and assess progress.

- 1. Login to EvaluationKIT
- 2. Click on the Results tab
- Select Report Builder After clicking on Report Builder, you can view your most recent reports, shared reports from other users or create a new report by following the below steps.
- 4. Click Create New Report
- 5. Name your report (Description Optional)... Continue.
- Select the project(s) for this report and click Add Selected Projects Note: This is where you choose which quarters you would like the report to be about. Only choose one type of form.
- 7. Click Continue
- 8. Select the questions that you would like to view in this report... Continue.
- 9. Build Query:

You do not need to do anything in this section and can simply continue or if you teach in multiple departments and just want results from a specific department under Areas check the department you want results from and click Add Selected Areas.

- 10. Click Continue
- 11. Select Template 3 for your report.
- 12. After selecting correct template, click on *Generate*.